# **CHT Wi-Fi User Manual**

#### For iPhone users

# iPhone (Settings)

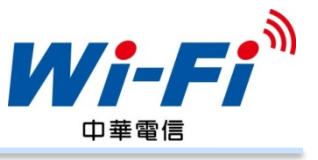

Step 1: Tap on the "Settings" icon on the desktop

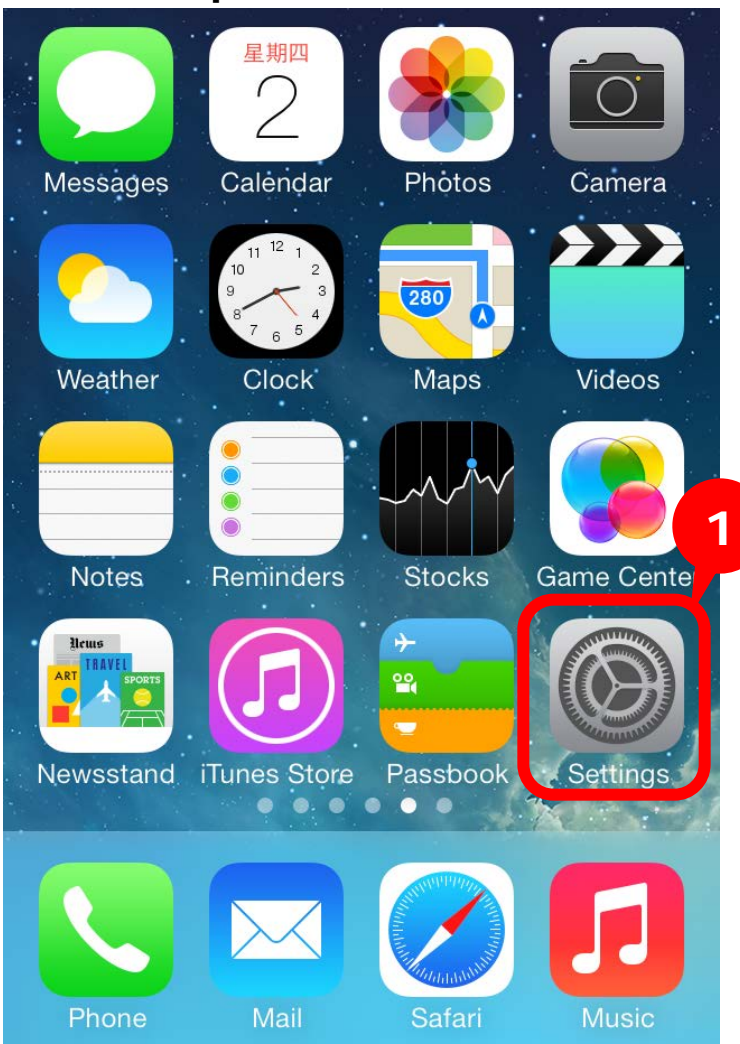

#### Step 2: Tap on "Safari" within the Settings menu

| Settings       |                    |   |  |  |  |
|----------------|--------------------|---|--|--|--|
|                | Рпопе              | - |  |  |  |
|                | Messages           | > |  |  |  |
|                | FaceTime           | > |  |  |  |
| 280            | Maps               | > |  |  |  |
| AND THE REPORT | Compass 2          | > |  |  |  |
|                | Safari             |   |  |  |  |
|                |                    |   |  |  |  |
|                | iTunes & App Store | > |  |  |  |
| []             | Music              | > |  |  |  |
|                | Videos             | > |  |  |  |

# iPhone (Settings)

#### Step 3: Tap on the "Advanced" within Safari menu

| Settings Safari                                                                  |  |  |  |  |  |
|----------------------------------------------------------------------------------|--|--|--|--|--|
| More about Safari and privacy                                                    |  |  |  |  |  |
| Clear History                                                                    |  |  |  |  |  |
| Clear Cookies and Data                                                           |  |  |  |  |  |
| READING LIST                                                                     |  |  |  |  |  |
| Use Cellular Data                                                                |  |  |  |  |  |
| Use cellular network to save Reading List items from iCloud for offline reading. |  |  |  |  |  |
| Advanced >                                                                       |  |  |  |  |  |
|                                                                                  |  |  |  |  |  |

#### Step 4: Enable "Javascript" function

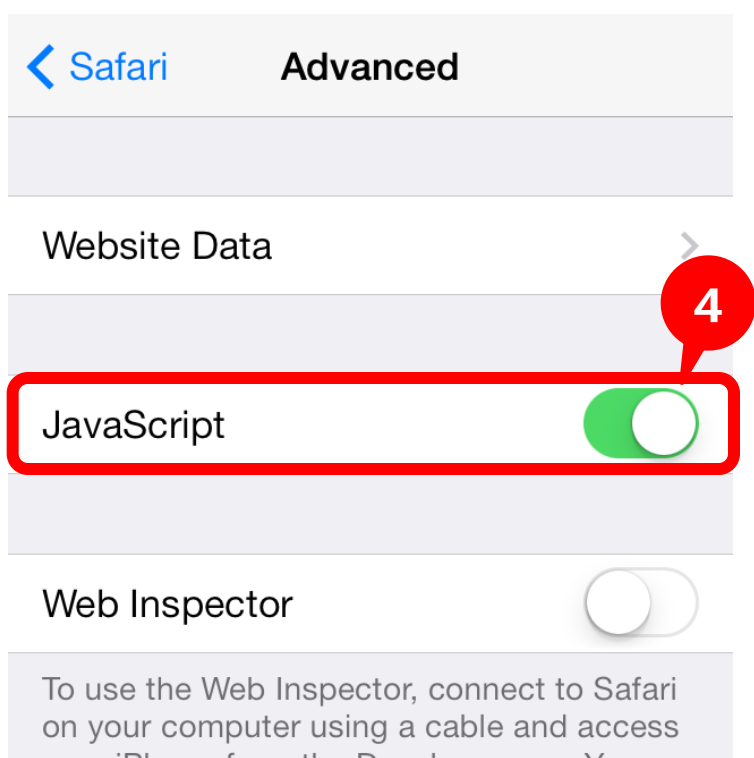

your iPhone from the Develop menu. You can enable the Develop menu in Safari's Advanced Preferences on your computer.

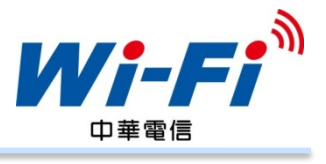

# iPhone (Settings)

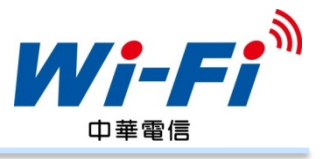

## Step 5: Tap on the "Block Cookies" within Safari menu

| Settings                           | Safari        |  |  |  |
|------------------------------------|---------------|--|--|--|
| Favorites                          | Favorites >   |  |  |  |
| Open Links                         | In New Page > |  |  |  |
| Block Pop-up                       | s 🚺           |  |  |  |
| PRIVACY & SECURITY                 |               |  |  |  |
| Block Cookies From third parties > |               |  |  |  |
| Smart Search Field                 |               |  |  |  |
| Fraudulent Website Warning         |               |  |  |  |
| More about Safari and privacy      |               |  |  |  |

| tep | tep 6: Select "From third parties and<br>advertisers" |                        |            |  |  |
|-----|-------------------------------------------------------|------------------------|------------|--|--|
|     | Safari                                                | Block Cookies          |            |  |  |
|     | Always                                                |                        | 6          |  |  |
|     | From third p                                          | arties and advertisers | <u>~</u> ] |  |  |
|     | Never                                                 |                        |            |  |  |
|     |                                                       |                        |            |  |  |
|     |                                                       |                        |            |  |  |
|     |                                                       |                        |            |  |  |
|     |                                                       |                        |            |  |  |

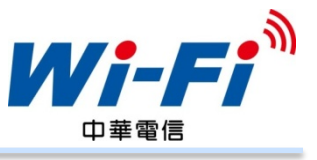

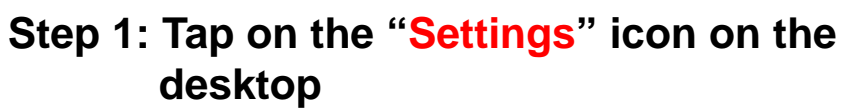

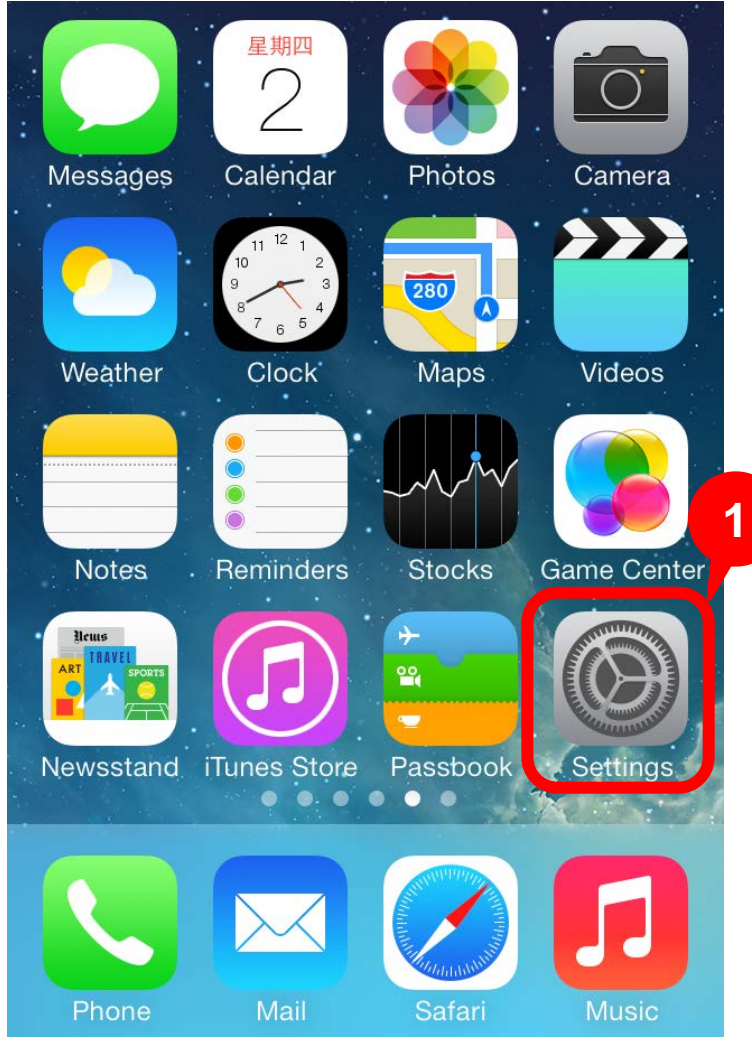

#### Step 2: Tap on "Wi-Fi" within the Settings menu

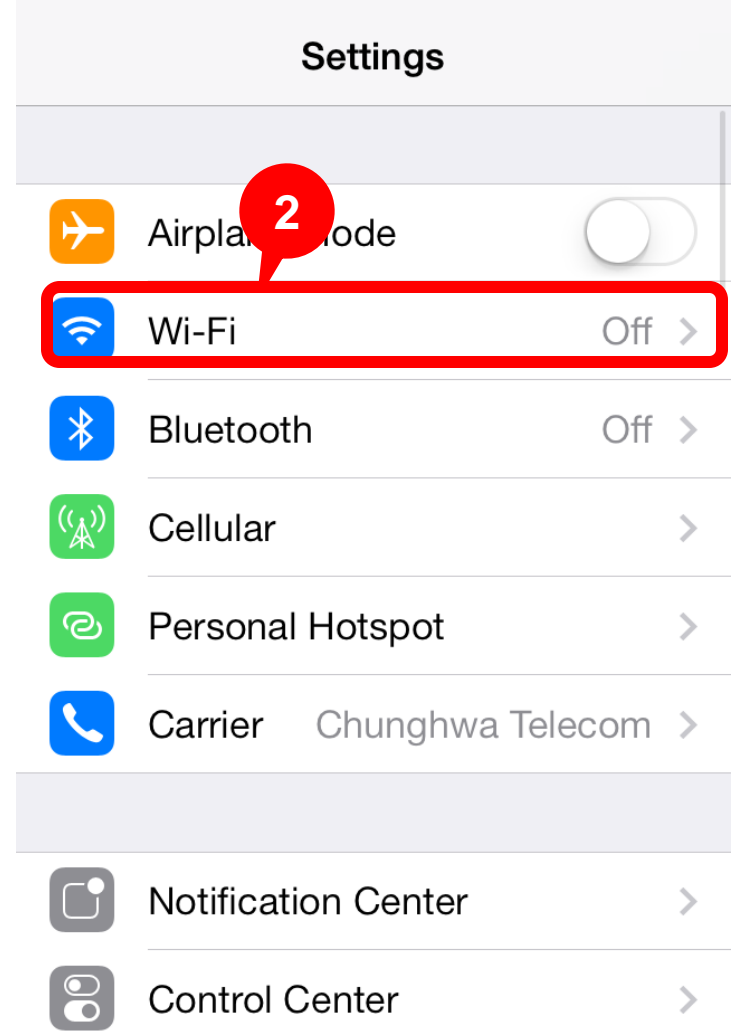

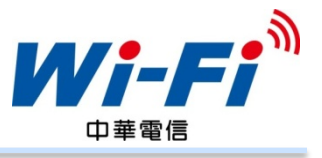

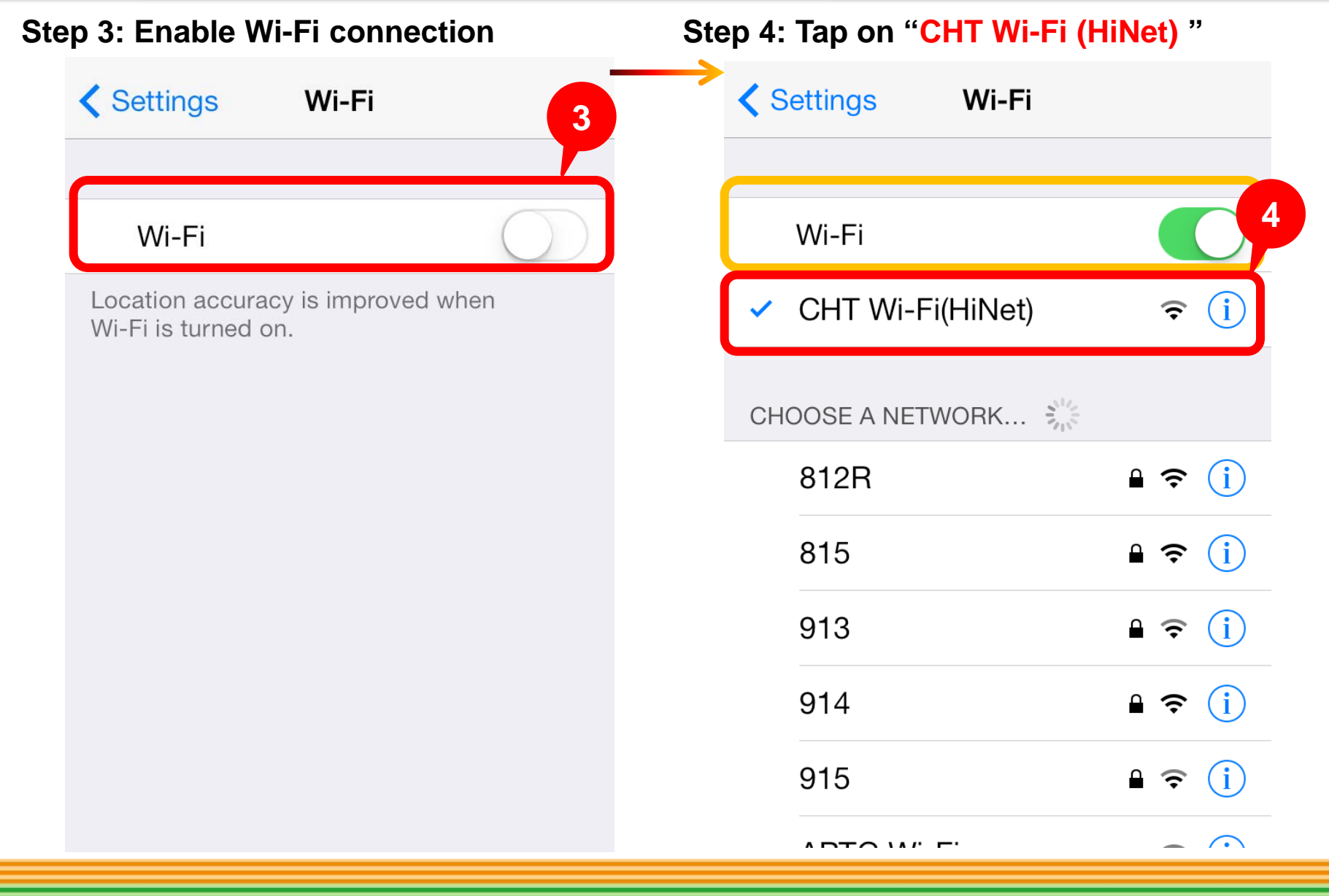

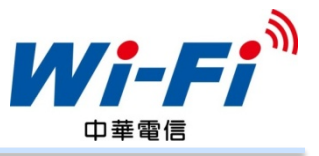

| Step 5 : Into the CHT Wi-Fi (HiNet) options Step 6 : Disable "Auto-Login" function |               |                  |                           |                                    |                                               |  |
|------------------------------------------------------------------------------------|---------------|------------------|---------------------------|------------------------------------|-----------------------------------------------|--|
|                                                                                    | <b>&lt;</b> s | ettings Wi-Fi    |                           | <b>〈</b> Wi-Fi CHT W               | i-Fi(HiNet)                                   |  |
|                                                                                    |               |                  |                           |                                    |                                               |  |
|                                                                                    |               | Wi-Fi            | 5                         | Forget this Netwo                  | ork                                           |  |
|                                                                                    | ~             | CHT Wi-Fi(HiNet) | <b>≈</b> (i)              |                                    |                                               |  |
|                                                                                    |               |                  |                           | Auto-Join                          |                                               |  |
|                                                                                    | CHO           | DOSE A NETWORK 🛼 |                           | Auto-Login                         | $\bigcirc$                                    |  |
|                                                                                    |               | 812R             | <b>₽ 奈 (i</b> )           | Auto Login                         |                                               |  |
|                                                                                    |               | 815              | <b>₽ 중</b> (j)            | IP Note : If [Auto<br>the discount | o-Login] is turned on,<br>message will not be |  |
|                                                                                    |               | 913              | <b>≜</b> <del>?</del> (i) | shown.                             |                                               |  |
|                                                                                    |               | 914              | <b>₽ \$ (j</b>            | IP Address                         | 220.139.237.18                                |  |
|                                                                                    |               | 915              | <b>a</b> <del>≈</del> (i) | Subnet Mask                        | 255.255.254.0                                 |  |
|                                                                                    |               |                  | - ^                       | Router                             | 220.139.237.254                               |  |

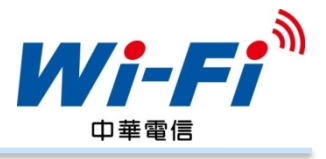

Step 7 : Please open a browser and enter any URL in the address bar. It will automatically pop up the login window. Select the appropriate user type and login by entering your user ID and password

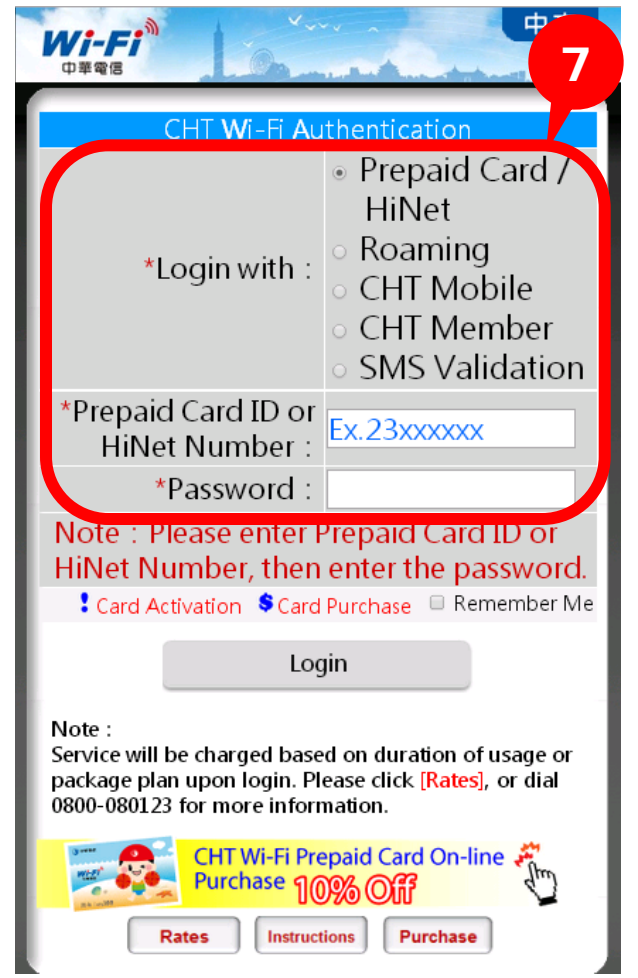

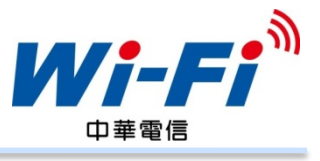

- Step 8 : To logout CHT Wi-Fi, enter the web address http://88.wifi/ in the address bar ■■■ 中華電信 🤝 9:29 8 。信 Wi-Fi http://88.wifi/ X 取消 CHT Wi-Fi http://88.wifi/ QWERTY UI 0 Ρ GH S D F J K A Z X C V B N M X  $\langle \rangle$ 123 Go .com
- Step 9 : When the logout message is shown, it means your account has been logged out successfully

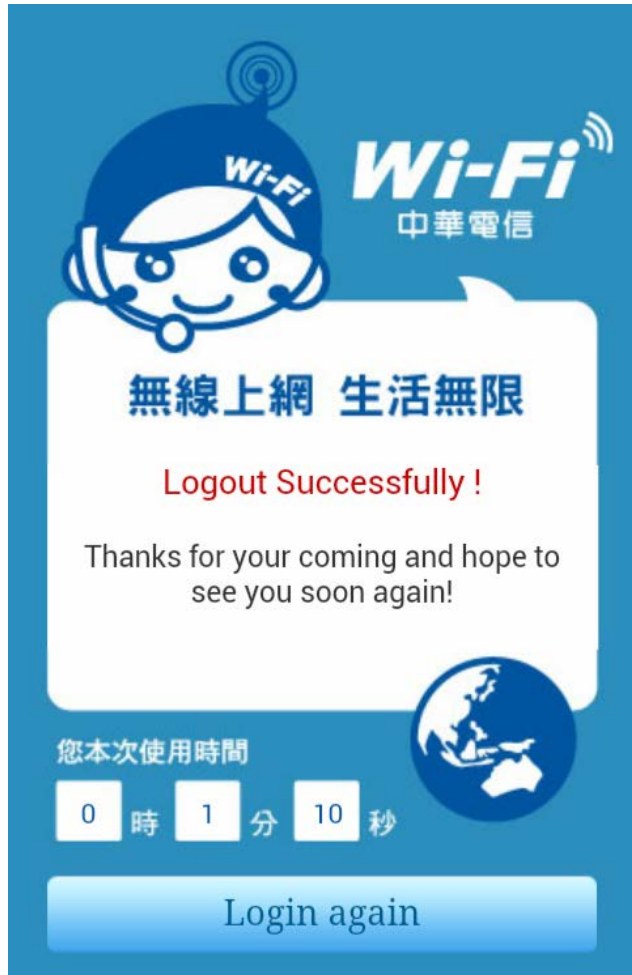

# iPhone (Reminding)

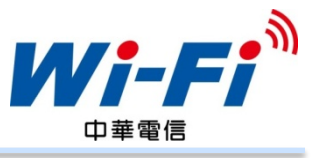

[Remember Me] This function will allow your phone to remember your current login user ID, password, and user type so that you will not have to re-enter them next time you use the service

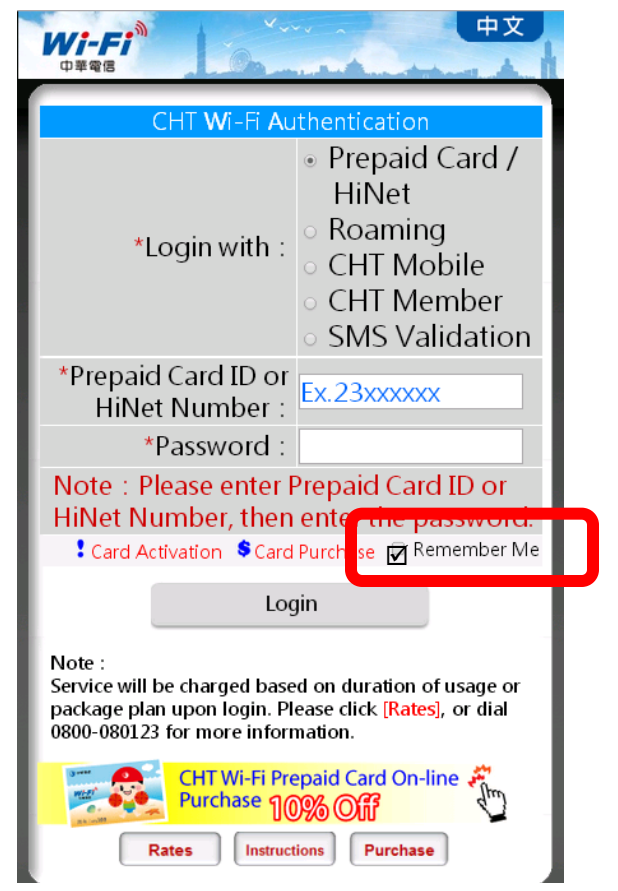

**Clear Cookies and Data will lead to** functional failure of memorizing user ID and password. You will be required to enter ID and password in login process.

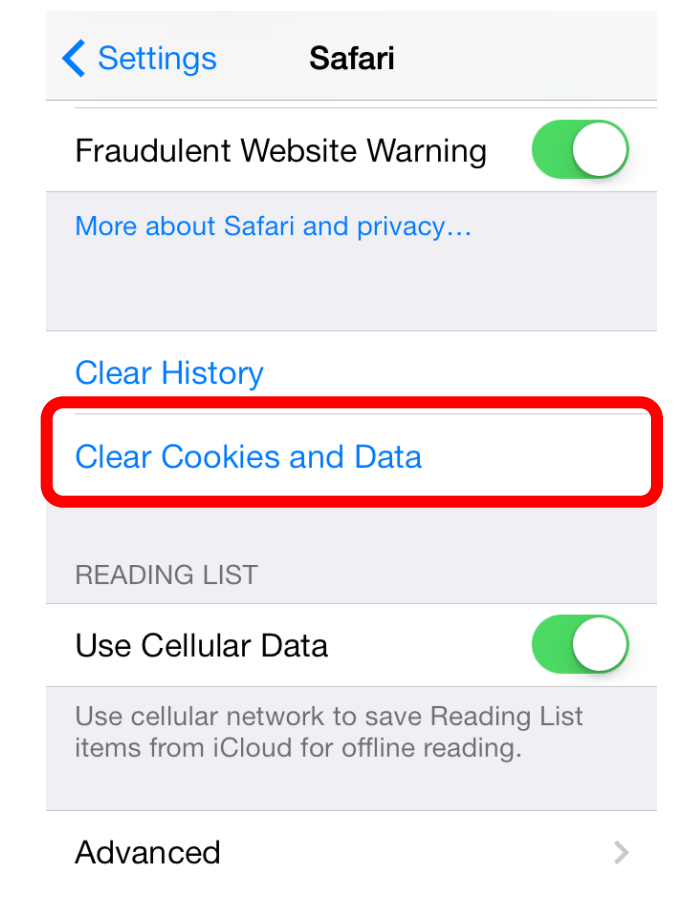